# How to submit a RENEWAL application for a Hotel / Guesthouse

The Office of the Licensing Authority (OLA) Home Affairs Department

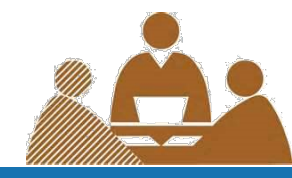

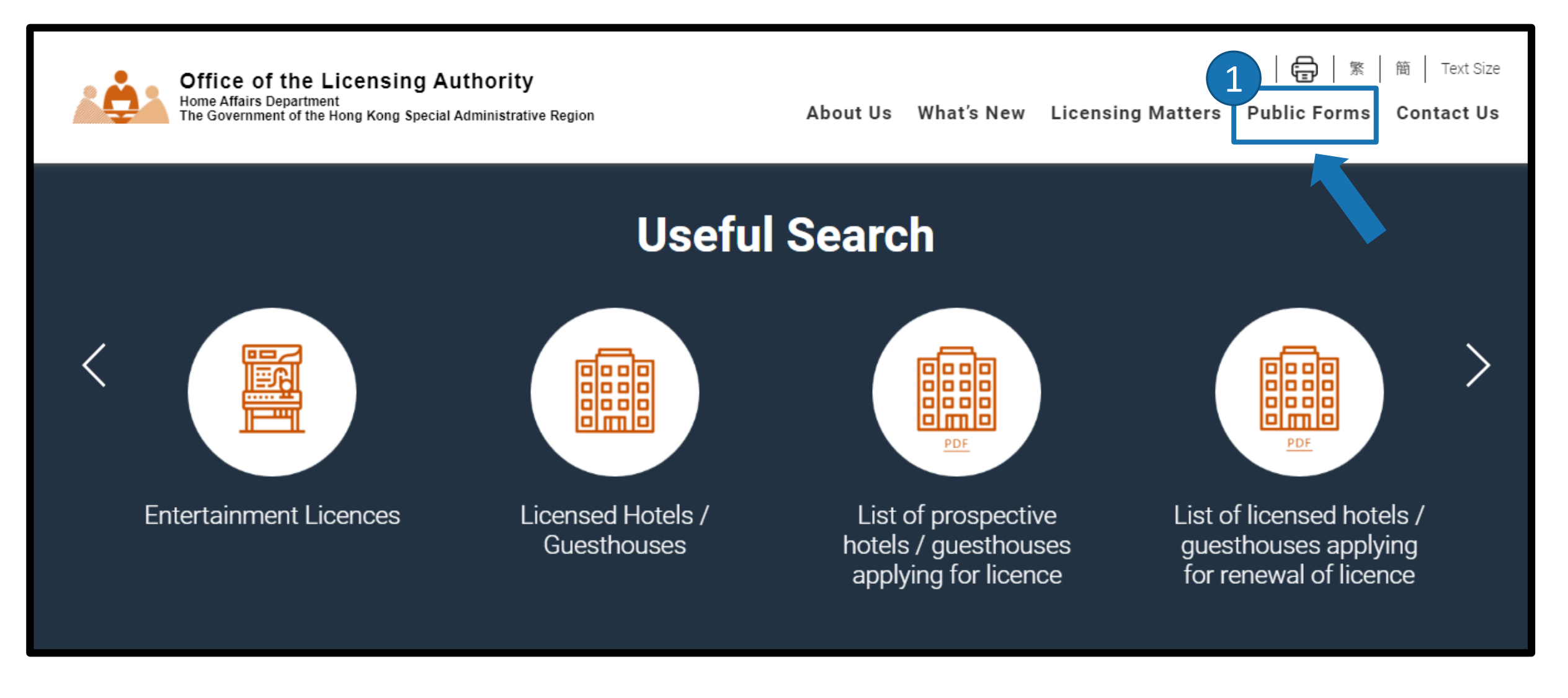

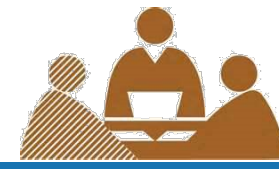

| È  | He                      | ome Affairs Department<br>e Government of the Hong Kong Special Administrative Region <u>Enter search keyword(s)</u><br>About Us What's New Press Releases P |  |
|----|-------------------------|----------------------------------------------------------------------------------------------------|--|
|    | (e)                     | Notice of Appeal                                                                                                    |  |
|    | (f)                     | Application for Summons to a Witness                                                                                                    |  |
|    | (g)                     | Report on Suspected Unlicensed Bedspace Apartment, Club, Hotel/Guestho<br>form]                                                                              |  |
| 4. | 4. Hotel & Guesthouse : |                                                                                                    |  |
|    | (a)                     | Application for a licence [PDF] [e-form]                                                                                                    |  |
|    | (b)                     | Application for renewal of a licence [PDF] [e-form]                                                                                                    |  |
|    | (c)                     | Application for transfer of a licence [PDF] [e-form]                                                                                                    |  |

#### Notice to applicant

6

A hotel/guesthouse licence issued by the Hotel and Guesthouse Accommodation Authority does not act as a waiver of an terms in any lease, tenancy agreement or licence granted by the Government, nor does it affect or change the provision of the Deed of Mutual Covenant (DMC) or other covenants relating to the building in which the hotel/guesthouse is situated. The issuance of a licence does not exempt or protect the licence holder from any consequence and liability or any breach of the laws (including The Law of the People's Republic of China on Safeguarding National Security in the Hong Kong Special Administrative Region), DMC or other leases and agreements.

For the licence to be issued under Cap. 349, the applicant shall ensure that no act or activity on the licensed premise may constitute or is likely to cause the occurrence of an offence endangering national security under the National Security Law or other laws of the Hong Kong Special Administrative Region.

- a. The applicant must retain the original or certified copies of any documents which are submitted electronically. The mice of the Licensing Authority Home Affairs Department will request the applicant to provide such original or certified copies within a specified period.
- b. You shall arrange an inspection of fire service installation and equipment in the licensed premises by a registered fire service installation contractor at least once in every 12 months. You shall deliver a copy of the certificate of fire service installations and equipment (F.S.251) to the Authority within 28 days from the date of inspection.

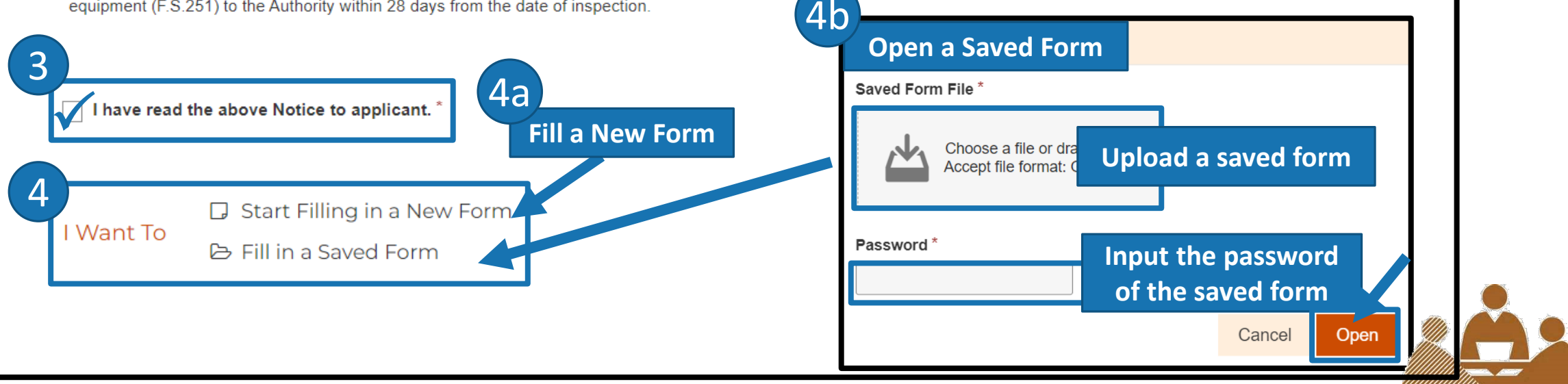

# Read the Notice to applicant carefully

You can either use Form filling with "iAM Smart e-ME" or type in your personal information

lings Department.

Form Filling with iAM Smart

#### More Info@

5a

Use iAM Smart to fill in your personal information

# Particulars of the premises and business in respect of which application for renewal of a licence is sought

Please read <u>"A Guide to Licence Application under the Hotel and Guesthouse Accommodation Ordinance (Cap.349)" (the Guide)</u> and Notice to applicant and attach the required documents.

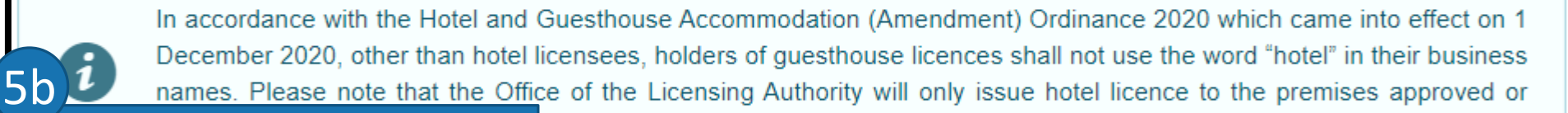

Type your personal information

Existing licence number \*

Name of hotel/guesthouse (in English)

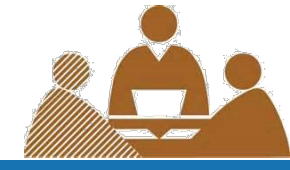

| Applicant's particula<br>6a s of applicants *<br>Individual Body of p | ars and correspondence address                                 | Applicant's particulars and correspondence address<br>Status of 60 t*<br>Individual Body of persons                                   |  |
|-----------------------------------------------------------------------|----------------------------------------------------------------|----------------------------------------------------------------------------------------------------|--|
| Individual (i.e. a nato                                               | ural person)                                                   | Body of persons (body corporate such as limited company, partnership or other unincorporated body) Name of body of persons in English |  |
| Mr Mrs Ms Surname                                                     | Other names                                                    | Name of body of persons in Chinese                                                                                                    |  |
| Full name in Chinese                                                  | address if different fr                                        | rom above tion Certificate number *                                                                                                   |  |
|                                                                       | Applicant's correspondence address [ if different from above ] | Address of the body of persons *                                                                                                    |  |
| Residential Address *                                                 | Flat/Room Floor Block                                          | Flat/Room     Floor     Block                                                                                                    |  |
|                                                                       | Name of building                                               | Number and name of street/estate                                                                                                    |  |
| Number and name of street                                             |                                                                | District                                                                                                    |  |
|                                                                       |                                                                | Sent 2024 Version                                                                                                    |  |

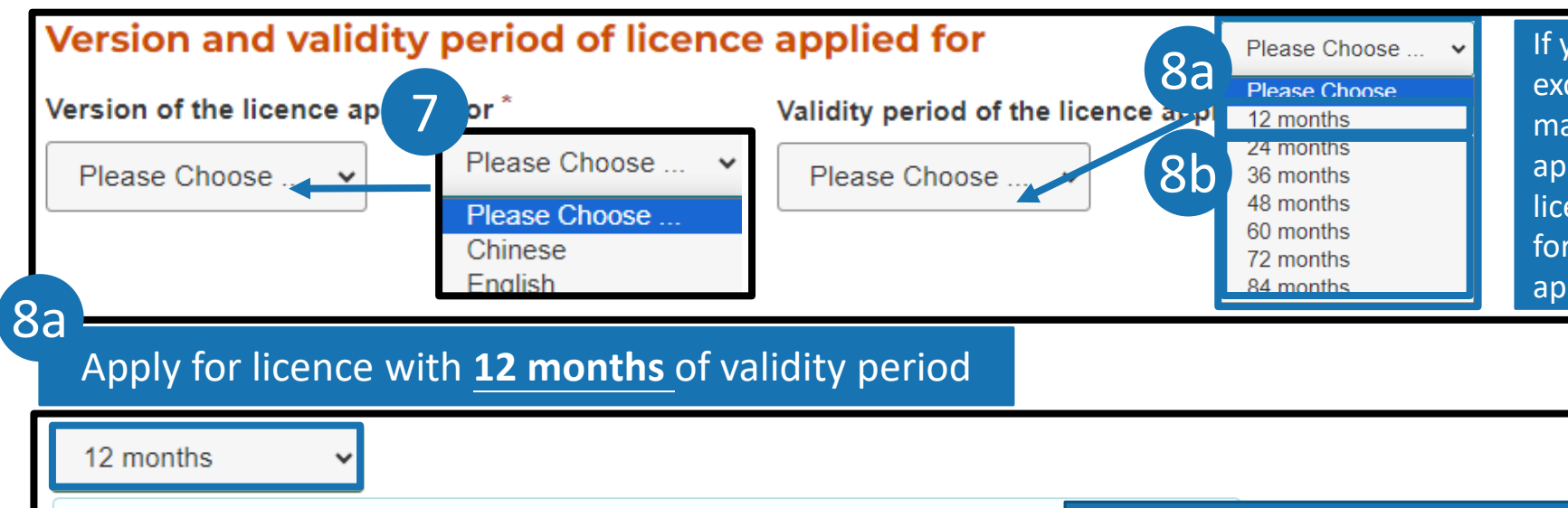

If you wish to apply for a licence with a validity exceeding 12 months, you should have been managing the hotel/guesthouse under application or other hotel(s)/guesthouse(s) with licence issued by the Authority (as a licencee) for the 12 months preceding the date of this application.

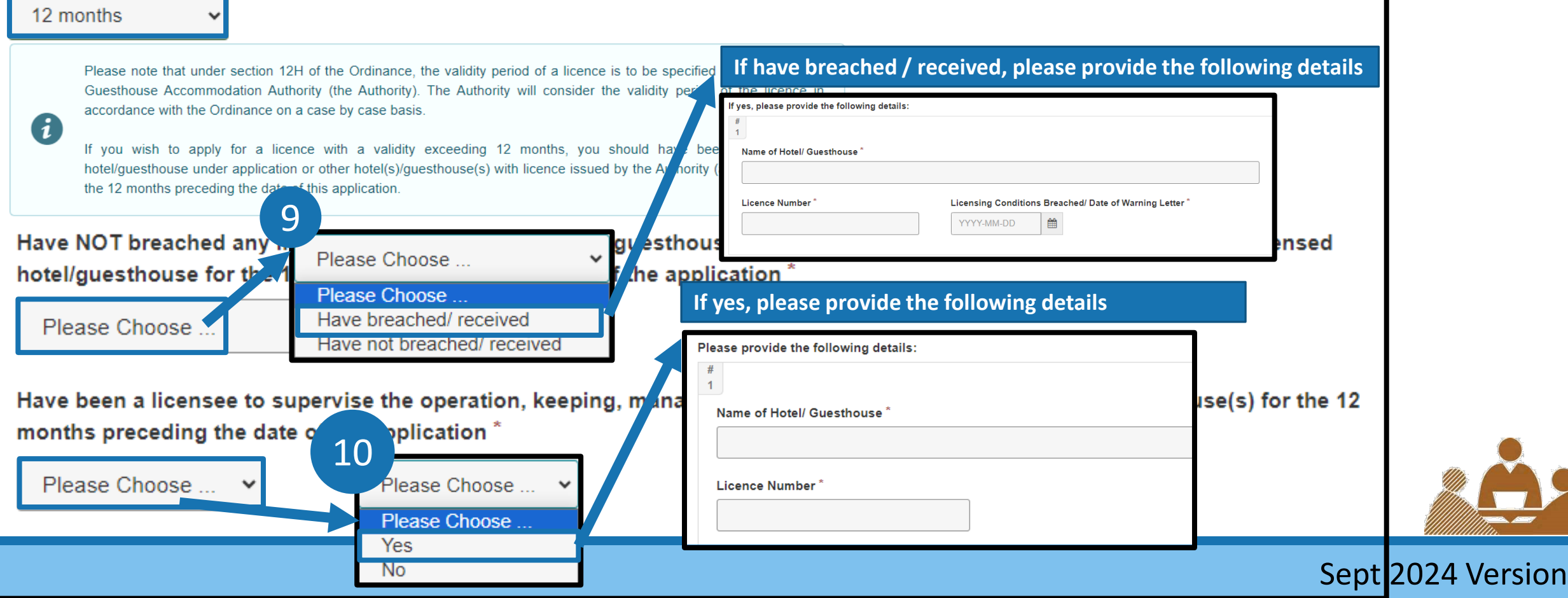

| Validity           | period of the licence applied for *                                                                                                    |                                    |
|--------------------|----------------------------------------------------------------------------------------------------|------------------------------------|
| 24 mc              | onths 🗸                                                                                                    |                                    |
| e<br>Have NC       | Please note that under section 12H of the Ordinance, the validity period of a licence is to be specified by the Hotel and Guesthouse Accommodation Authority (the Authority). The Authority will consider the validity period of the licence in accordance with the Ordinance on a case by case basis.<br>If you wish to apply for a licence with a validity exceeding 12 months, you st hotel/guesthouse under application or other hotel(s)/guesthouse(s) with licence issued the 12 months preceding the date of this application. | e the following details            |
| Have               | not breached/ received  Have not breached/ received Have not breached/ received                                                                                                    | Breached/ Date of Warning Letter * |
| ) ave be           | en a licensee to supervise the operation, keeping, management and control of licensed hotel(s)/guesthouse(s) for the 12                                                                                                    |                                    |
| months             | preceding the date of the application                                                                                                    |                                    |
| Please p<br>#<br>1 | provide the following details:                                                                                                    |                                    |
| Nam                | e of Hotel/ Guesthouse *                                                                                                    |                                    |

# "Fit and Proper" Requirement

## (Please refer to Section 3 of the Guide) @

Applicant or related person (if applicant is a body of persons) please indicate whether you can fulfill the following criteria (if subsequently you wish t 11 te anoti riteria): If have committed, please provide the following details Please Choose ... have NOT been convicted o Orc Please Choose ... Have committed Name \* Offence Convicted Please Choose ... Have not committed Date of Conviction \* Punishment and Fine \* n offence, other than ar have NOT been convicted 12 YYYY-MM-DD Please Choose ... the 5 years preceding the a ind exceeding 3 months \* Please Choose ... Have committed Have not committed Please Choose

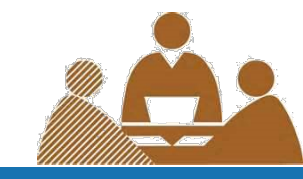

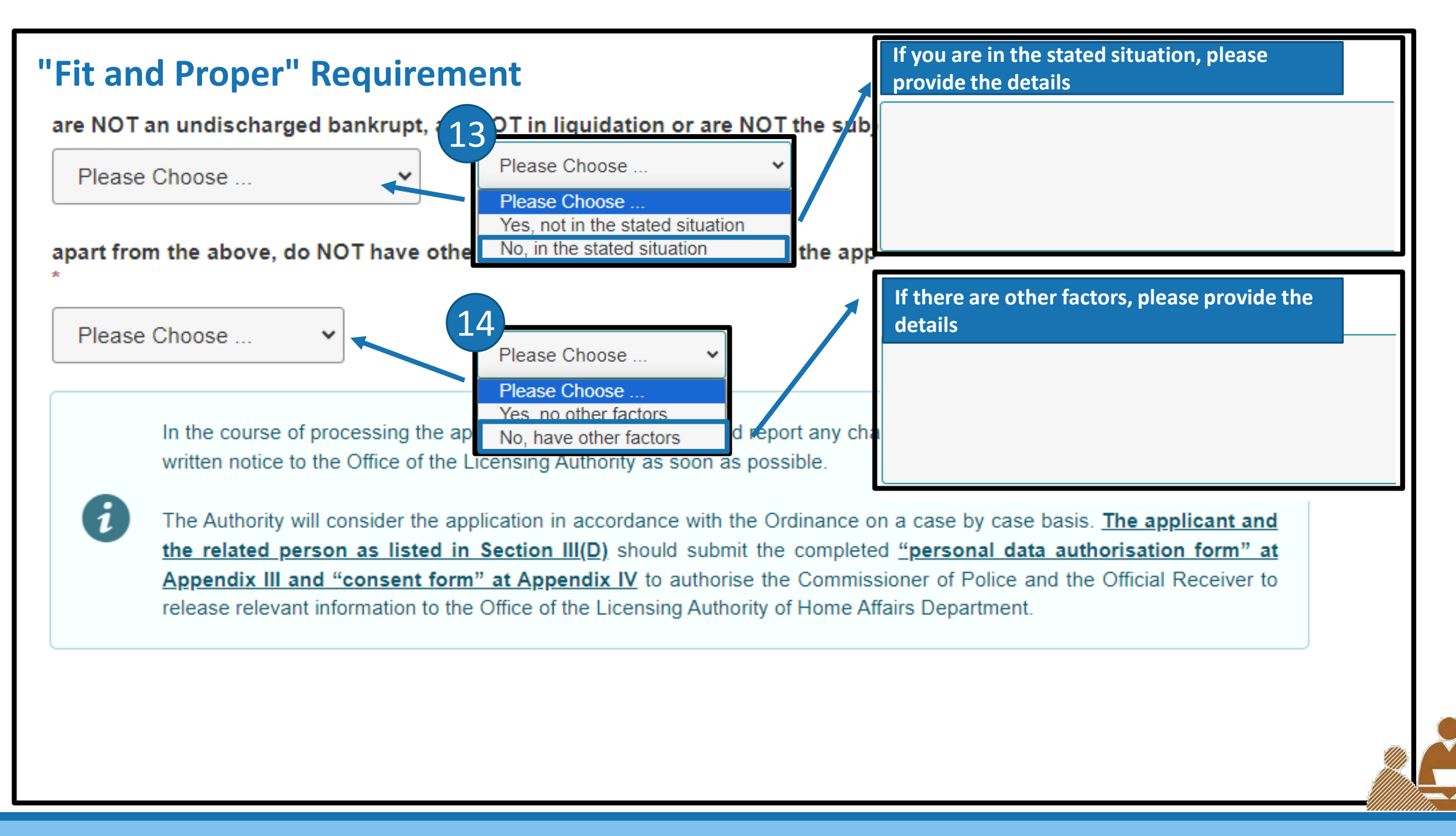

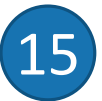

#### **No-use Restriction Requirement**

(Please refer to Section 3 of the Guide) @

Name of the legal practitioner

Name of the legal firm

Date of the written legal advice

YYYY-MM-DD

7

After the implementation of the Ordinance on 1 December 2020, the applicant shall submit a written legal advice given by a legal practitioner about whether the premises to which the application relates are free from a use restriction within the meaning of section 12J of the Ordinance. If the written legal advice is still applicable to the premises, the applicant is only required to declare below to indicate whether there are any changes on the Deed of Mutual Covenant (DMC) or Government Lease. There is no need to re-submit the written legal advice.

Regarding the building where the premises intended to be used as a hotel/guesthouse is situated -

Please declare, to the best of your knowledge, whether there is any change to the Deed of Mutual Covenant (DMC) or Government lease (if there is no DMC) of the building concerned after the issuance date of the relevant written legal advice provided.

) Yes, have changes

) No, no changes

Not Applicable

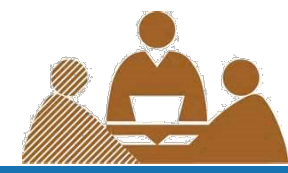

# Documentary Proof of Realistic Prospect of Control over the Licensed Premises of the Licensee

(Please refer to Section 3 of the Guide) 🗷

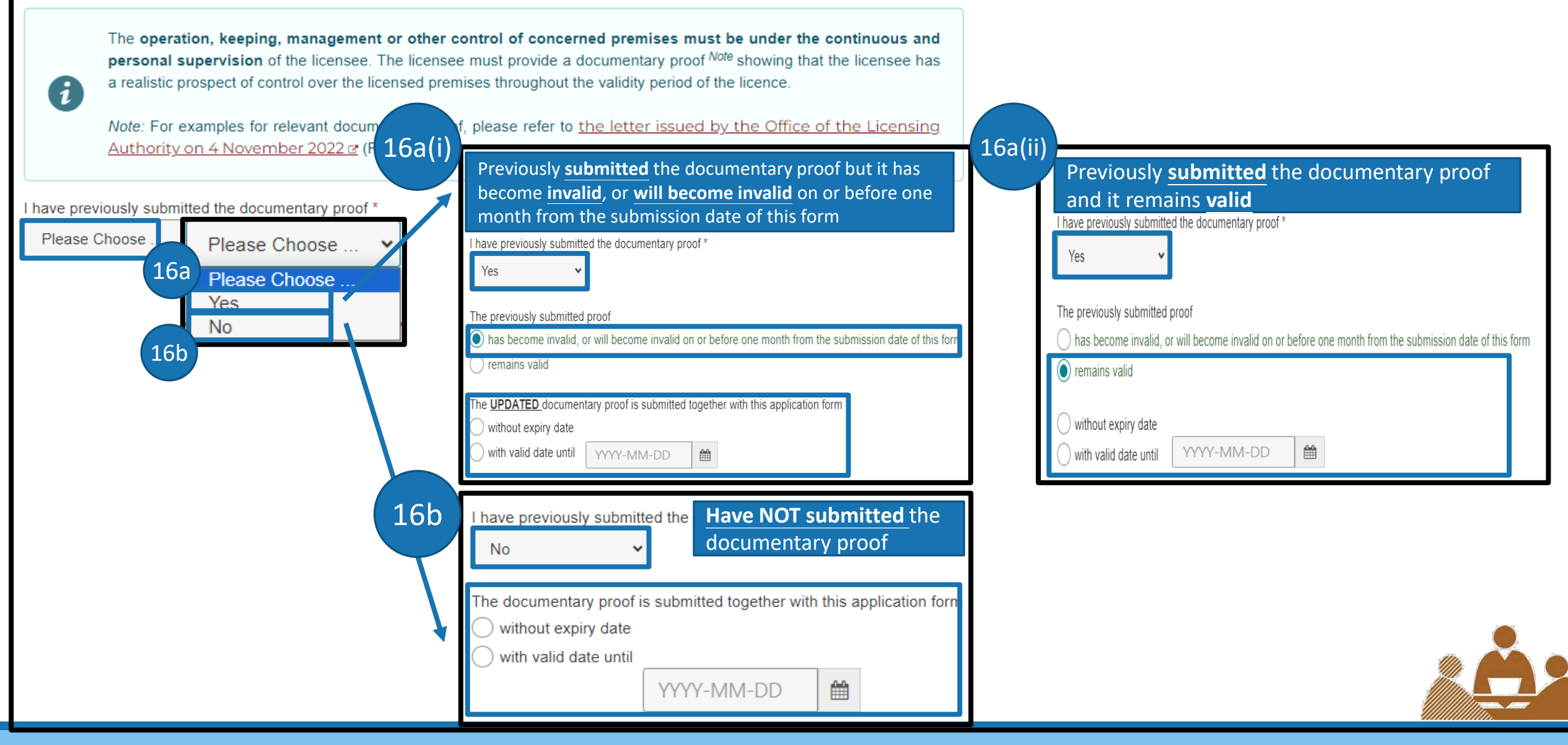

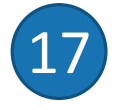

# Valid Third Party Risks Insurance (Public Liability Insurance) for the applied hotel/guesthouse

#### (Please refer to Section 5 and Appendix I of the Guide)

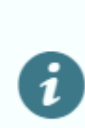

You shall procure a third party risks insurance (public liability insurance) for the use of the licensed premises by any person. You shall also maintain a valid third party risks insurance policy during the entire licensing period of the licence. The insurance should provide a minimum limit of indemnity of HK\$10 million per event and coverage of unlimited events for any one period of insurance in respect of the licensed premises. If the relevant information and documents are not submitted, it must be submitted before the licence is issued.

Name of insurance company

Policy/Reference number

Effective date and expiry date

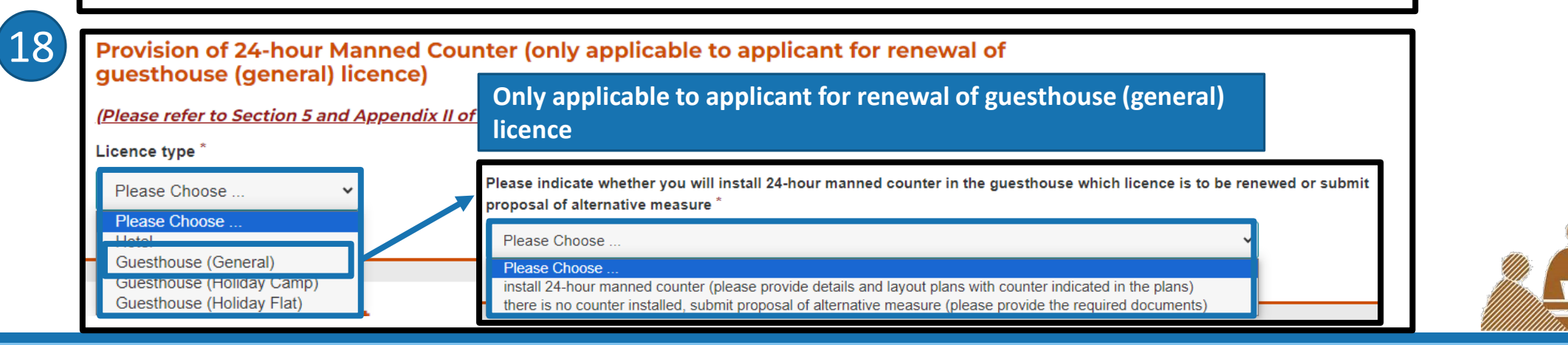

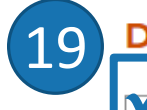

#### **Declaration by applicant**

I declare that: \*

- a. all the information in this application is true and correct to the best of my knowle Hong Kong Police Force, the Immigration Department, the Official Receiver's C release information to verify the information in this application;
- b. the operation, keeping, management and other control of the afore intioned hotel/guesthouse is under my continuous and personal supervision;
- c. Notice to applicant has been read;

Choose a file or drag it here

Accept file format: JPG, JPEG, PNG, PDF Size up to 10.0 MB

d. if I am applying for a licence for a period exceeding 36 months, I confirm that the concerned hotel/guesthouse premises was purposely built in that they were designed and constructed as a hotel/guesthouse, the use of which has also been approved by the Building Authority, either as shown in the occupation permit or as indicated in the alterations and additions plans approved by the Building Authority. The completion certificate for such alterations and additions works have been acknowledged by the Building Authority. Also, I shall submit to the Hotel and Guesthouse Accommodation

**Upload your** 

signature

#### WARNING

Any person who in or in connection with this application makes any statement or furnishes information, whether such statement be oral or written, which is false in any material particular and which he knows or reasonably ought to know is false in such particular, commits an offence under the Hotel and Guesthouse Accommodation Ordin 20a, 349).

Name \*

Signature \*

(20)

21

Position held in the body of persons

Only applicable to applicant as a body of persons

**Read the Declaration** 

by applicant carefully

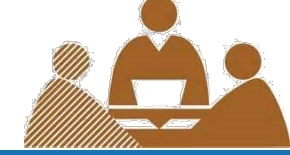

# **Attachment of Required Documents**

Please download and complete the Appendix II (if applicable), Appendix III & Appendix IV and upload all the required documents as indicated in the "Checklist before submission" at Appendix I.

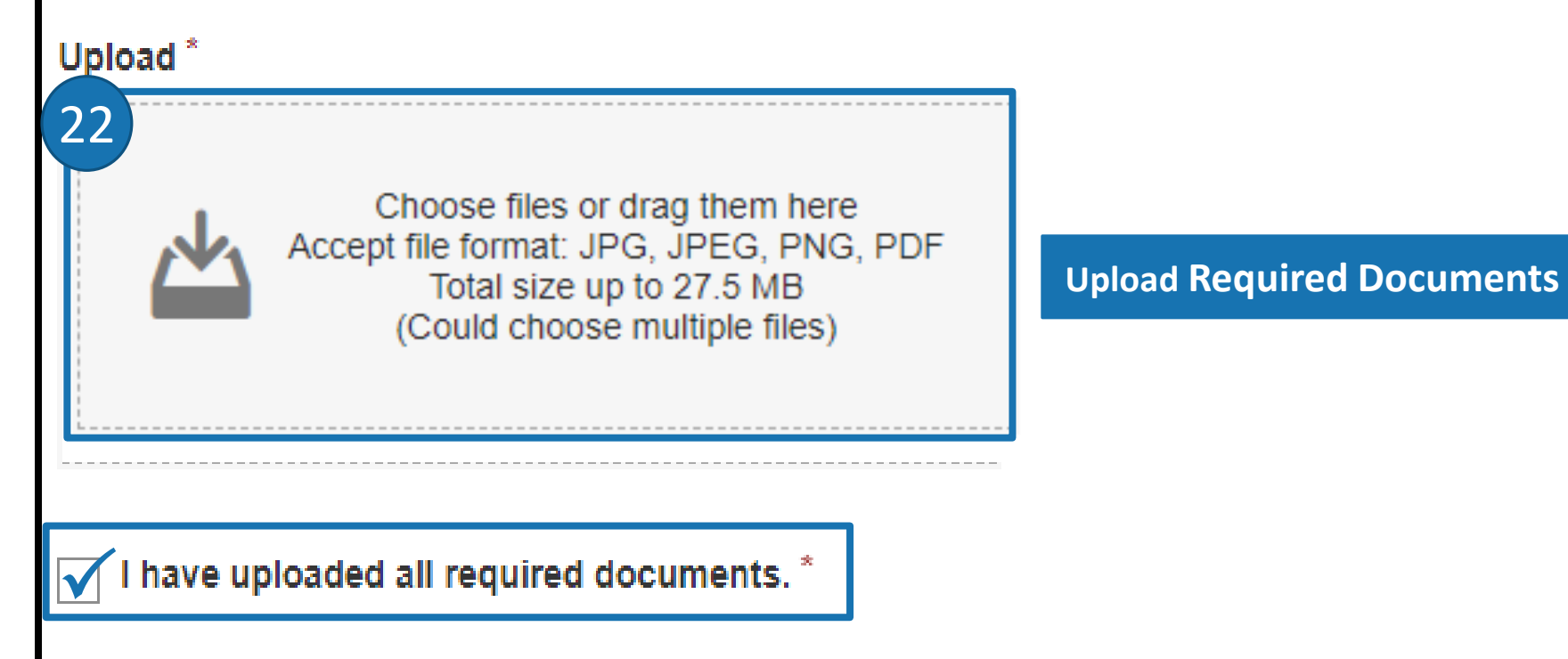

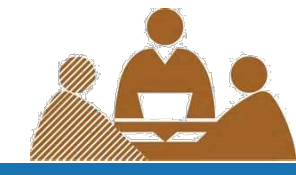

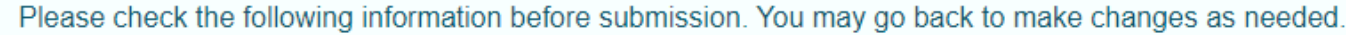

23

1

A

Please check information before submission.

Particulars of the premises and business in respect of which application for renewal of a licence is sought

Please read <u>"A Guide to Licence Application under the Hotel and Guesthouse Accommodation Ordinance (Cap.349)" (the Guide)</u> and Notice to applicant and attach the required documents.

In accordance with the Hotel and Guesthouse Accommodation (Amendment) Ordinance 2020 which came into effect on 1 December 2020, other than hotel licensees, holders of guesthouse licences shall not use the word "hotel" in their business names. Please note that the Office of the Licensing Authority will only issue hotel licence to the premises approved or accepted for hotel use by the Buildings Department.

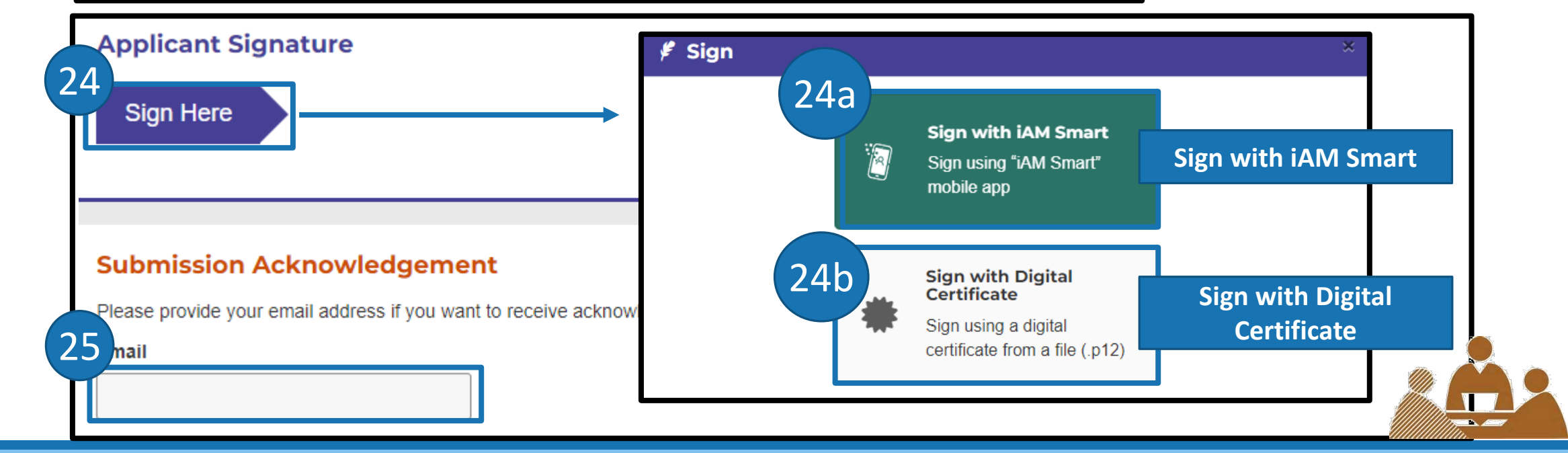

#### **Filled Form Record**

After submission, an acknowledgement file in PDF format with transaction reference number and your filled information will be available for download. You may provide a password to protect that file:

- Password must be at least 8 characters
- Password must be including a number, an uppercase letter, a lowercase letter and a special character

| Password         |  |
|------------------|--|
|                  |  |
|                  |  |
| Confirm Password |  |
|                  |  |
| L                |  |

#### ATTENTION

The applicant should retain the original or certified copies of any documents which are submitted electronically. The Office of the Licensing Authority will request the applicant to provide such original or certified copies within a specified period.

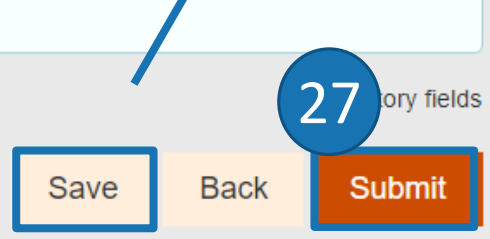

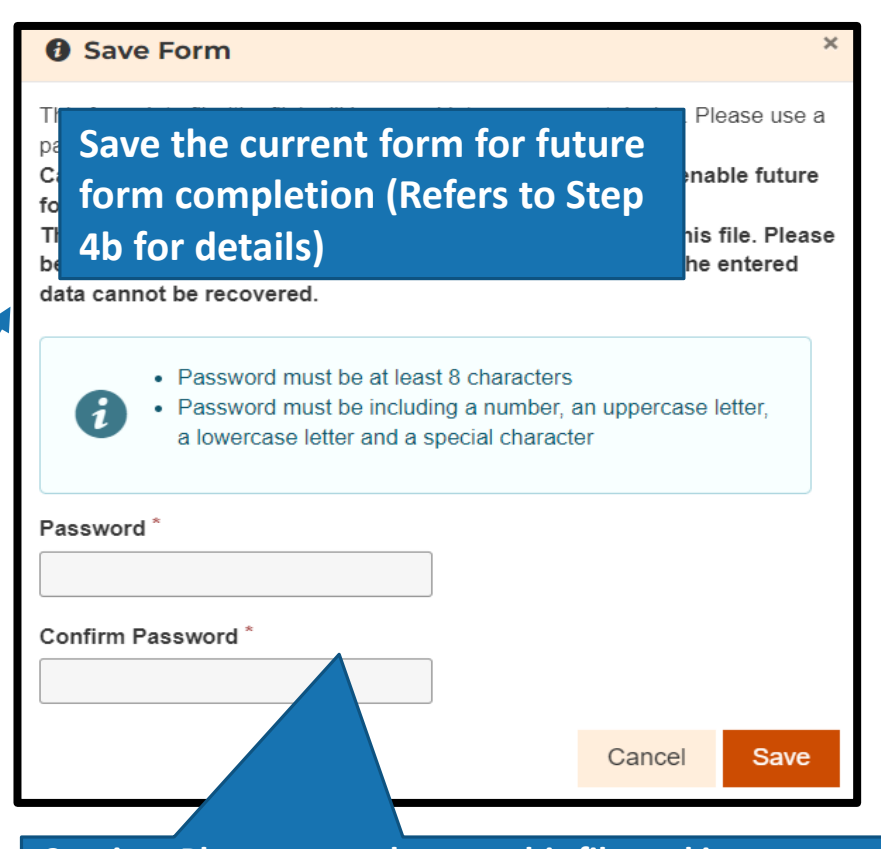

Caution: Please securely store this file and its password to enable future form completion by loading the file. This system does not retain any form data associated with this file. Please be aware that if the file is lost or the password is forgotten, the entered data cannot be recovered.

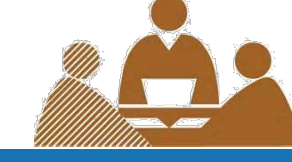

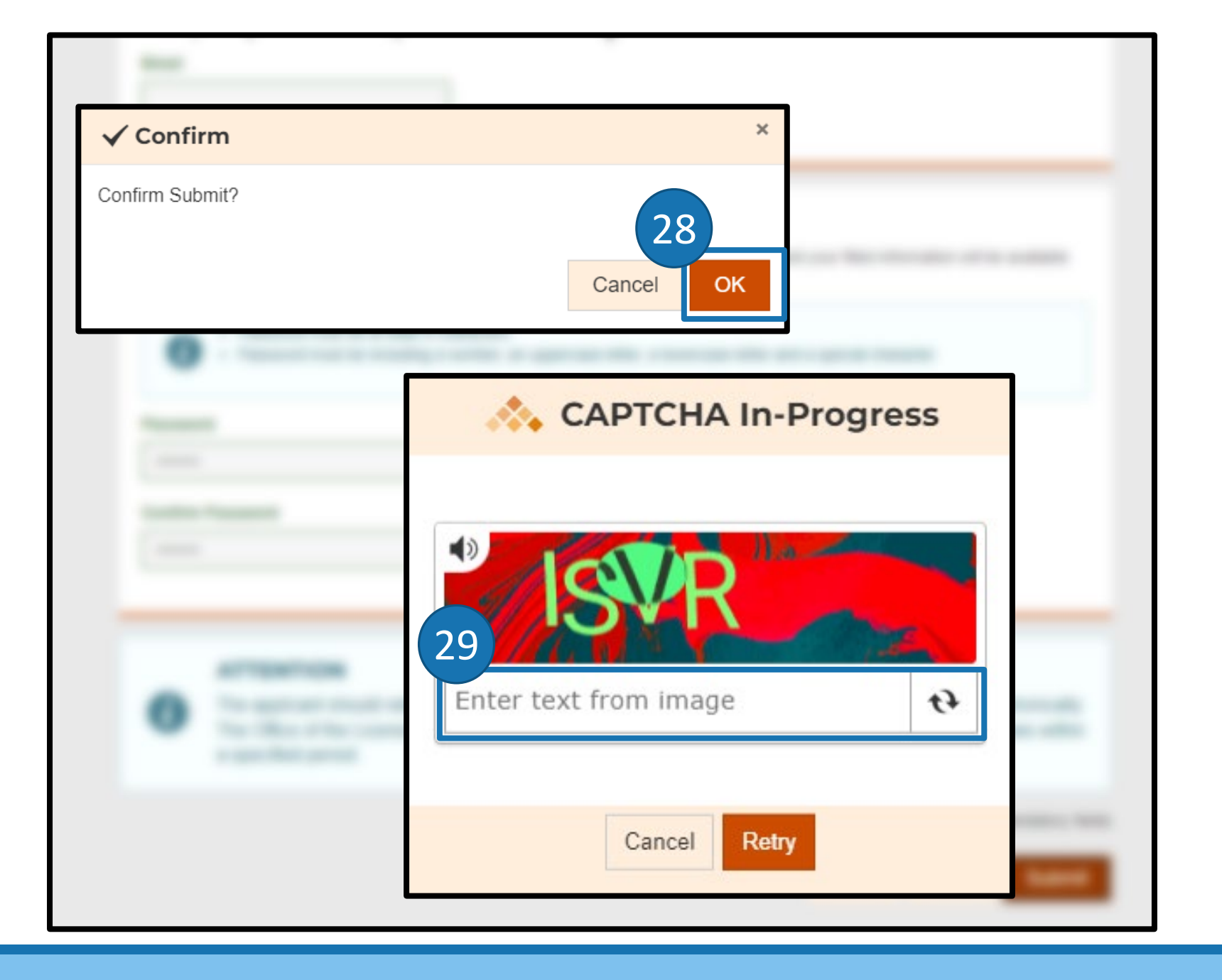

Â

# **Submission Details**

Thank you for using our e-Form service. Your submission has been received and will be forwarded to the concerned bureau, department or organisation for processing. Please quote the transaction reference number below for future communication related to this submission, including any enquiries or subsequent submission of supporting documents.

Print / Download Submitted Form 30
To Print / Download the
submitted form for reference

### Submission Date and Time (YYYY-MM-DD HH:MM)

2024-08-30 17:36

31

Transaction Reference Number

Please keep this Transaction Reference Number

Should you have any enquiries, please contact the respective bureau, department or organisation -

Office of the Licensing Authority

Hotline: 2881 7034

Email: hadlaenq@had.gov.hk

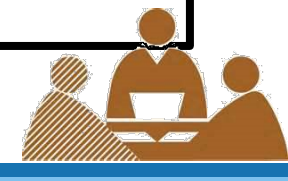